### ■ Pep Upにログインいただき、ホーム画面上の「医療費」を選択します。

ホーム画面 ホーム画面(アプリ) ホーム画面 (PC) (スマートフォンブラウザ) povo 5G 🕑 64% 🗲 17:11 pepup V ×=1pepup 28/2 医療費 お薬手帳 健康年齢 健保からのお知らせ () さんとしてログイン中 ワクチン A 27.3歳 目指せ! 228 pt 全間正解で pep ポイントがもらえる St. Ŵ . 1日8000步 健康?クイズ 医療費のお知らせ あなたの現在の健康状態 体重測定 医痰膏 伊康記事 日々の記録 Pepポイント ホーム 金らカテゴリー チャレンジ ジェネリック通知 正常です 11 cont 🜔 12.Mg 📵 mlE 🔵 🌰 mM P 0 Ó ウォーキングラリー 希 ホーム 🔳 53 M 🕐 17 M 💧 53 M 2022年04月から2022年06月診療分までに 伊康状態 各種申請 よくある・ 设计 ログアウト ♥ わたしの健康状態 ウォーキングラリー間催のお知 体重測定チャレンジ開催中! 健康クイズ間催中 ジェネリックへの切り替えによる差額が発 🛄 医療費 健保からのお知らせ 生する医薬品はありませんでした ご客内 HDP健康保険組合では、健康づ 体重測定チャリンジ期催中 4ヶ日で75 健康クイズ関催中健康クイズ詳細 ◆対 家 アクティビティ くりに取り組んでいただくことを目的 日以上体重を記録するとポイントがも 象者 Pep Up登録している HDP健康保 tests / 金用正解で (\*\*) ボイントがもらえる 18 8000 % に、ウォーキングラリーを開催いたし らえるチャレンジ! 参加URLはこちら 除組合 加入者 ◆実施期間 ■ 健康記事 健康?クイズ 体重測定 ま. 1 日々の記録 チャレンジ 93-499990 ) 15KE 🥑 212 💧 215 1100 4目 Pepポイント Qもっと見る あなたの医療費推移 ▶ 申請書ダウンロード ウォーキングラリー 体重測定チャレンジ 健康クイズ開催中 各種申請 おすすめの健康記事 開催のお知らせ 開催中! E 0 107 ご案内 HDP健康保険 体重測定チャレンジ開 健康クイズ開催中健康 血圧が気になる人の塩分摂取目標値は6g以下 減塩醤油の「減塩貢献度」はどれくらい? 組合では、健康づくり 催中4ヶ月で75日以上 クイズ詳細 ◆対象者 に取り組んでいただく 体重を記録するとポイ Pep Up登録している ことを目的に、ウォー ントがもらえるチャレ HDP健康保険組合 加 エネルギー控えめのの和定食でメタボ予防。しょうがを効かせておいしさ倍増 Q もっと見る 高血圧は"食べて"予防&改善! 知っておくべき野菜と魚の栄養パワー おすすめの健康記事 血圧が気になる人の塩分摂取目標値は6a以下 減 塩醤油の「減塩貢献度」はどれくらい? アルコールから体を守る「水の飲み方テクニック」 エネルギー控えめのの和定食でメタボ予防。し 「ビールはダメ、焼酎はOK」はウソ!? 通風と尿酸、そしてアルコールの密な関係 ょうがを効かせておいしさ倍増 22/03 22/04 22/05 22/06 22/07 22/08 診療月 高血圧は"食べて"予防&改善!知っておくべき うす味じゃない減塩!~女子栄養大学式 塩分2gの和食献立~ 自己負担分 健保・国・自治体負担分 , 0 野菜と魚の栄養パワー  $\triangleright$ Ъ 000 90 di 1 Ű Qもっと見る メディカル 日々の記録 参加する その他 医缩考 補加

### 医療費通知閲覧フロー②

#### ■ 「医療費」ページの下部「医療費のお知らせ」から、閲覧したい対象月の 医療費を選択します。

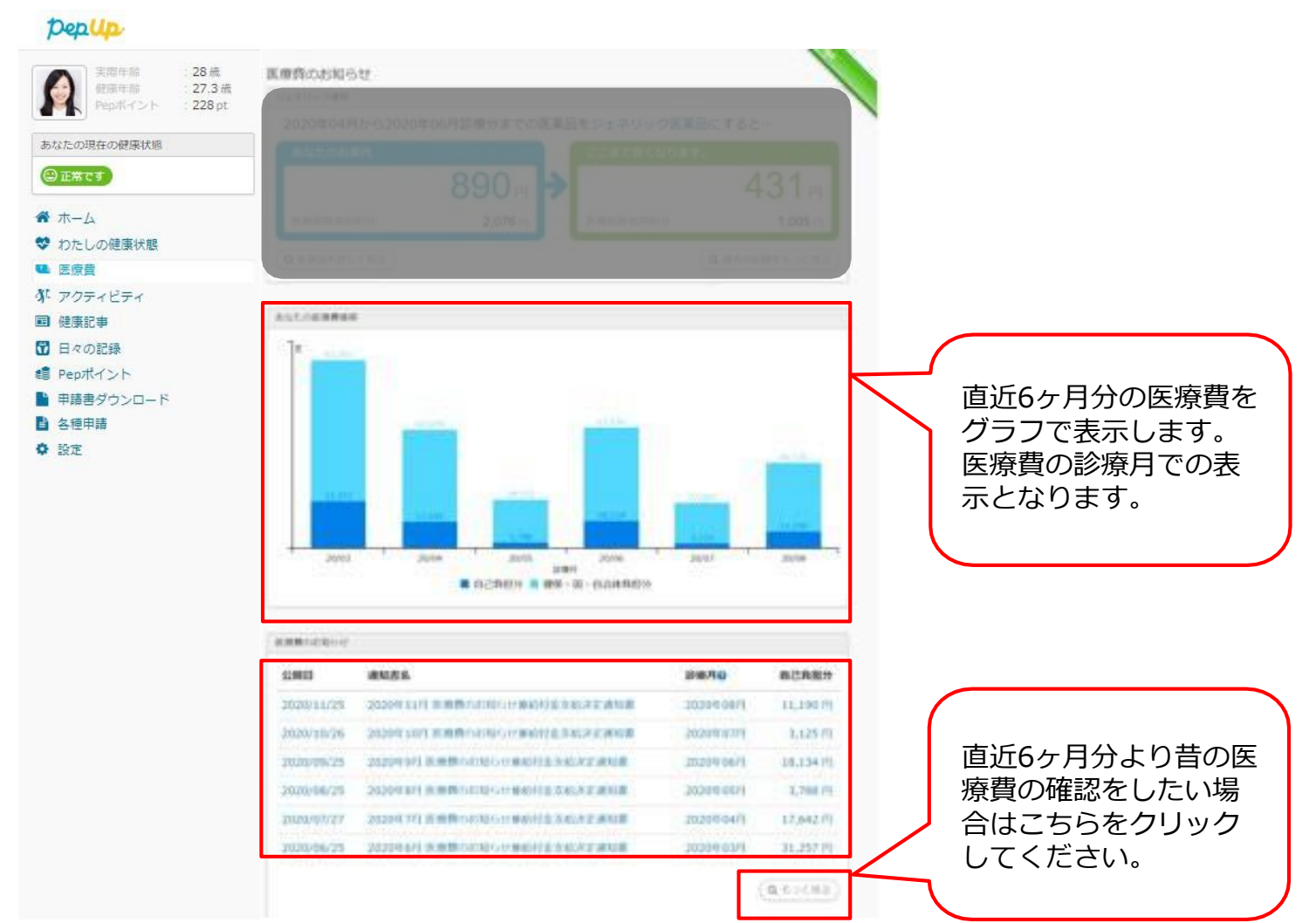

Copyright © JMDC Inc. 2018 All Right Reserved

## 医療費通知閲覧 メールから

### 該当月に医療費が発生していた方にメールが送信されます。

|                                                                                                    | $\triangleleft$ | ログイン                                      |                                                                                       | ķ                                                                                                    | 讨多                                                                                                 | <b></b> 律                                                                   | 月の                                                                                              | 通知                                                                                                    |                                                                                                    |                                                              |
|----------------------------------------------------------------------------------------------------|-----------------|-------------------------------------------|---------------------------------------------------------------------------------------|----------------------------------------------------------------------------------------------------|----------------------------------------------------------------------------------------------------|-----------------------------------------------------------------------------|-------------------------------------------------------------------------------------------------|----------------------------------------------------------------------------------------------------|----------------------------------------------------------------------------------------------------|--------------------------------------------------------------|
| yyyy年mm月の医療費のお知らせ                                                                                          |                 | 28#<br>223#<br>228#                       | Q.                                                                                    | 質を見る                                                                                                    | 2018年(                                                                                             | 6月 医療費                                                                      | のお知らせ兼給                                                                                         | 付金支給決定通知書                                                                                              | 平成2'                                                                                                    | 9年4月10日                                                      |
| yyyy年mm月の医療貨のお知らせをお送りい<br>たします。                                                                            |                 |                                           | 事業所<br>19445                                                                          | 記号 9999<br>6 <b>6 6 6 6 6 6 6</b> 6 6 6 6 6 6 6 6 6 6 6 6                                                      | 9<br>5 <b>88</b> 4A                                                                                | ii<br>BBED                                                                  | 保険者番号 1000<br>B版 E版Mak                                                                          | 氏名                                                                                                    | 健康花子殿<br>和約知で支払った新                                                                                                    | 法定能付额                                                        |
| 医療費の内訳などの詳細は下記URLからご                                                                                       |                 | EX-ルアドレス:      登録したEXールアドレス               |                                                                                       |                                                                                                    |                                                                                                    | XGREENE                                                                     | 入院的食事题                                                                                          | 日・自治体で支払った服                                                                                            | ing the state of the state of t | KUNNIE                                                       |
| 確認く ださい。                                                                                                   |                 | バスワード:                                    | 大山充介                                                                                  | 大山医院                                                                                                    | 2015年1月                                                                                            | 医拉里基外                                                                       | 1 1                                                                                             | 000 2,10                                                                                               | 0 900<br>0 0                                                                                                    | 1,000<br>0                                                   |
| ■医療費のお知らせ詳細<br>https://pepup.life/medical_cost_notificati -                                                |                 |                                           | パスワードをお忘れの場合<br>ロ <b>グイン</b>                                                          | 大山亮介                                                                                                    | 大山田祝                                                                                               | 2015年12月<br>合計                                                              | 医社學本外                                                                                           | 1 1                                                                                                    | 000 2,10<br>0<br>300 20,41<br>0                                                                                                    | 0 900<br>0 0<br>0 8,890<br>0 0                               |
| on_projects/xxxxxxxxxxxxxxxxxxxxxxxxxxxxxxxxxxxx                                                           |                 | □ ログイン状態を保持する                             | ※保険用用<br>この通知のの<br>常又は口頭<br>が月以内にコ<br>ったときは、頭<br>なた、裏面<br>にたを見い<br>で成29年47<br>平成29年47 | 時の共同は記載さ<br>大容について不明<br>て社会開発賞音音<br>業務の決定に不能<br>文章又は口道で社<br>その電話があった日か<br>に<br>教育大があった日か<br>くても提起するこ<br>月10日支払 | れません<br>いあは、当使保健<br>(地方厚生(支) 5<br>かみときは、同<br>ちなどきは、同<br>ちなどを知った日<br>ちなどを知った日<br>ちなります。)<br>ちなります。) | 料理合までお明に合<br>目内 に対して展在<br>期間資水又は扱うの<br>日気優合力 に対し<br>かららか月以内」 に<br>ても決定がないとき | せください、また、この続き<br>業売をすることができます。<br>取得しの終えを提起するこ<br>で行うことができ、税分の<br>網研算機能会を被告とし<br>P. 税分の執行等による乗り | に不留があるときは、初分があったこ<br>ができます。両専門道来は、専合用の<br>消しの終えは、専門選系の成式があっ<br>(規定することができます。(たたし、<br>い場面を扱けるため緊急の必要がある | とを知った日の毎日から経験して<br>決定費の線本が良好された日のの<br>かたことを知った日からも外見以<br>専務として、決定又は最みの日<br>とき、その後正毎以増合があると                                                                                                    | 3か月以内に、文<br>1日から記録して2<br>内(用薬百薬者があ<br>から1年を経過した<br>ときは、薬百薬者の |
| <ul> <li>NB加らせ設定」から通知の設定を変更できます。</li> <li>https://pepup.life/users/settings</li> <li>〇〇〇〇健康保険組合</li> </ul> |                 |                                           |                                                                                       |                                                                                                    |                                                                                                    |                                                                             | PDFでダウン                                                                                         | D-F#S                                                                                                  | HORES                                                                                                    | <b>和</b> 用台                                                  |
|                                                                                                    | *               | ユーザー様ご自身で、メールによる通知<br>または、医療費が0円の場合もメールをす | は受<br>受け                                                                              | 受け                                                                                                    | 取らる設                                                                                               | うな<br>b定で                                                                   | い設)<br>をPep                                                                                     | 定、<br>iUp                                                                                              |                                                                                                    |                                                              |

の設定画面から指定することができます

| 2018年9月 医療費のお知らせ兼給付金支給決定通知書 平成3 |              |         |                |                |             |                 |                          | 成30年9月20日          |  |
|---------------------------------|--------------|---------|----------------|----------------|-------------|-----------------|--------------------------|--------------------|--|
| 事業所記号1 被保険者番号9                  |              |         |                | 3999 氏名健康 太郎 殿 |             |                 |                          |                    |  |
| 対象者名                            | 医療機関名        | 診療年月    | 診療区分<br>又は給付種別 | 日数             | 医療費総額 6     | 健保が医療機関に支払った額 8 | 病院の窓口で支払った額 9            | 法定給付額<br>又は補助金額 12 |  |
| 1                               | 2            | 3       | 4              | 5              | 入院時食事療養費    | 国・自治体で支払った額     | 率剤負担額<br>又は食事標準負担額<br>11 | 付加給付額              |  |
| 健康 太郎                           | ABC歯科医院      | 2018年6月 | 菌科本人外来         | 1              | 3,950<br>0  | 2,765<br>0      | 1,185<br>0               | 0                  |  |
| 健康 花子                           | ABC医院        | 2018年6月 | 家族外来           | 1              | 6,610<br>0  | 4,627<br>0      | 1,983<br>0               | 0<br>0             |  |
| 健康一郎                            | DEF歯科        | 2018年8月 | 歯科家族外来         | 4              | 26,220<br>0 | 18,354<br>0     | 7,866<br>0               | 0<br>0             |  |
| 健康次郎                            | D E F 形成外科医院 | 2018年6月 | 家族外来           | 1              | 1,300<br>0  | 910<br>0        | 390<br>0                 | 0<br>0             |  |
| 合計                              |              |         |                |                | 38,080<br>0 | 26,656<br>0     | 11,424<br>0              | 0<br>0             |  |

※保険適用外の費用は記載されません

# 各項目について

| 番号   | 項目名            | 内容                                                                  |
|------|----------------|---------------------------------------------------------------------|
| 1    | 対象者名           | 診療の対象者の氏名が表示されます                                                    |
| 2    | 医療機関名          | 診療した医療機関名が表示されます                                                    |
| 3    | 診療年月           | 診療のあった年と月が表示されます<br>※医療費を処理した月を基準に表示しているため、他の月の医療<br>費が表示される場合があります |
| 4    | 診療区分又は給付金区分    | 診療区分名・給付の場合は給付区分名が表示されます                                            |
| 5    | 日数             | 診療にかかった日数が表示されます                                                    |
| 6    | 医療費総額          | 診療にかかった医療費の総額が入ります                                                  |
| 7    | 入院時食事療養費       | レセプト、現金給付申請書の食事総額が表示されます                                            |
| 8    | 健保が医療機関に支払った額  | 医療費総額のうち、健保負担額が負担した額が表示されます                                         |
| 9    | 病院の窓口で支払った額    | 医療費総額のうち、ご自身で負担した額が表示されます                                           |
| 10   | 国・自治体で支払った額    | 医療費総額のうち、国・県・市・区・町村が支払った額が表示さ<br>れます                                |
| (11) | 薬剤負担額又は食事標準負担額 | レセプトの入院時食事自己負担額・又は現金給付申請書の入院時<br>食事自己負担額、薬剤一部負担金が表示されます             |
| 12   | 法定給付又は補助金額     | 法定給付が発生した場合、または高額療養費が発生した場合の払い戻し額が表示されます                            |
| 13   | 付加給付額          | 健康保険組合が付加給付金を支給した場合こちらが表示されます                                       |